# Ⅳ Portal-OSU (学生ポータルシステム)

### ■Portal-OSU(学生ポータルシステム)とは

Portal-OSUとは、学生生活に関する情報(休補講、時間割、教室変更、その他お知らせなど)をWeb上で提供する総合案内システムです。

お知らせや履修講義など学生個人に応じた内容の情報が表示されます。また、メール配信設定をすることにより、履修中講義の休補講情報や教室変更情報、大学からの個人連絡をメールで受け取ることもできます。このPortal-OS Uの一部の機能は、通常のパソコンブラウザだけでなく、スマートフォンなどからでも利用可能です。

【主な機能】

- 1. お知らせ 教員及び、教務課、学生生活課などの大学の各部署からの各種お知らせを確認できます。
- 2. 個人伝言 教員及び、教務課、学生生活課などの大学の各部署からの伝言、呼出を確認できます。
- 3.時間割 休補講、教室教員変更など講義に関する連絡を確認できます。
- 4. スケジュール 学年暦の確認や、個人スケジュールの登録・確認ができます。
- 5. Webシステムへの入り口 Web 履修申請・シラバス・就職支援・Webclass(教育支援システム)への入り口となりま す。
- 6. 個人設定 各種お知らせメールの配信設定、Webリンクの作成(ブックマーク)等を設定できます。

※利用者個人の履修に応じた情報(時間割、休補講情報等)は履修確定後から配信されます。

- ※スマートフォンで参照可能項目は、お知らせ、時間割、授業関連情報、履修登録確認表ダウンロード、成績表ダウンロード、メール通知設定です。(一部利用できない機種があります)
- ※「メール通知設定」にて配信希望の設定を行うと、「お知らせ、個人伝言」がメールで配信されます。

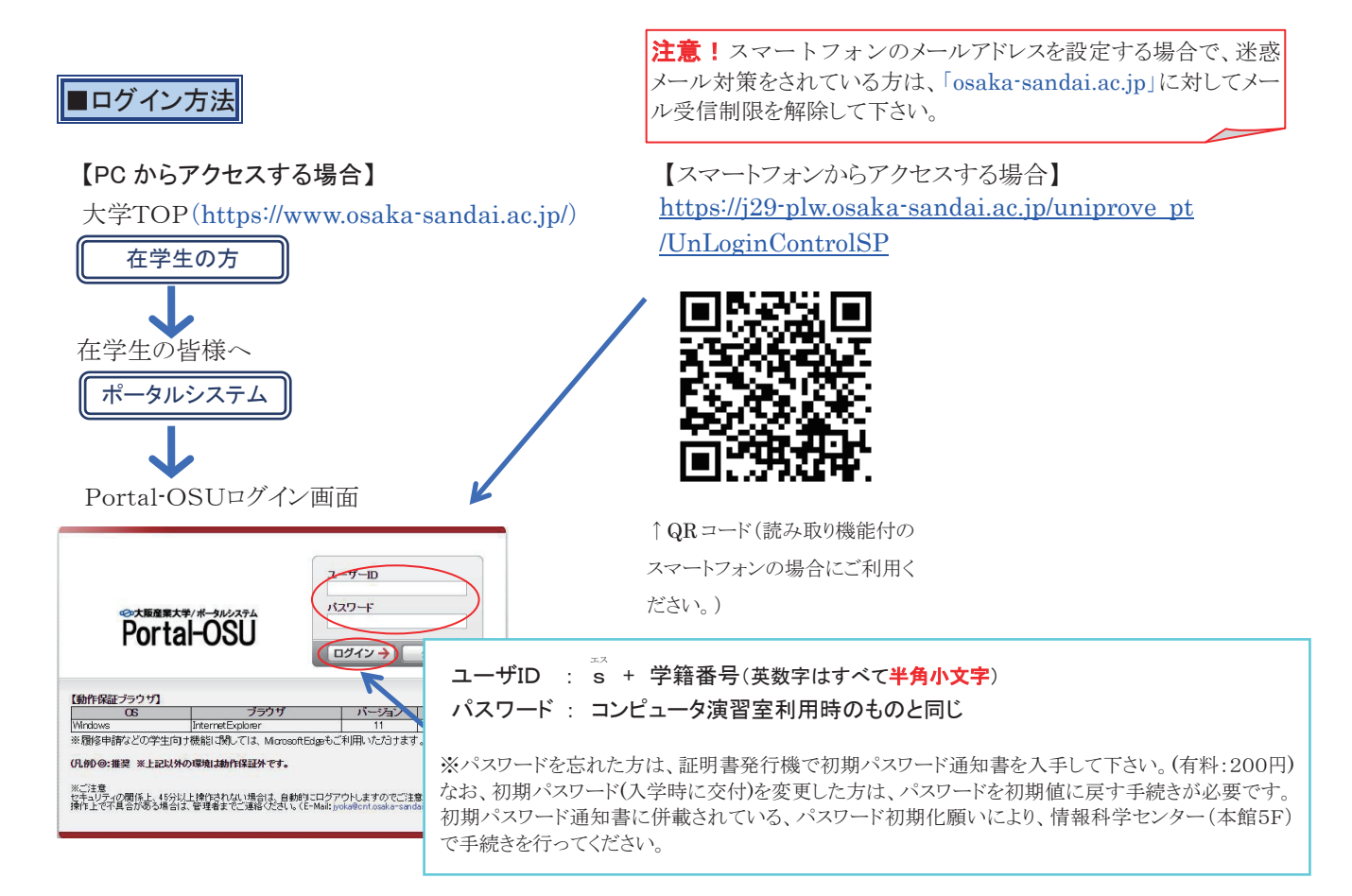

# ■Portal-OSU画面紹介

## パソコン画面

▶ メール通知設定

#### 【お知らせ】

各種連絡事項の最新6件が表示されます。連絡事項の種類によって下記アイコンがそれぞれ表示されます。 「教務」、「学生生活」、「進路」、「その他」事項は「お知らせ」タブに、「伝言」、「呼出」事項は「個人伝言」タブに 表示されます。

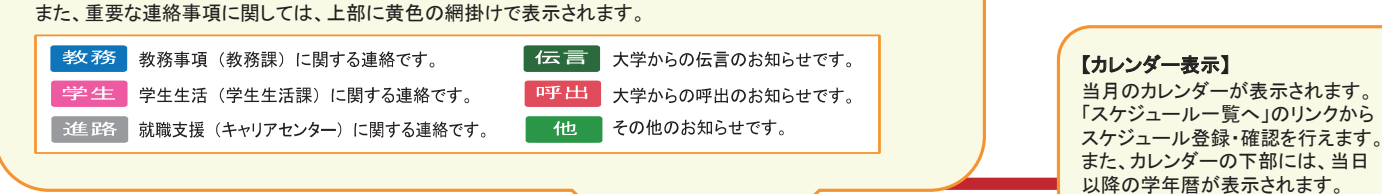

#### が崎住道さん(国際学部国際学科)(学生)。 O 大阪産業大学 OSAKA SANGYO UNIVERSITY レトロ コンシェルジュ 🥵 学内リンク 【学生支援】 ▼ (i) お知らせ カレンダー表示 履修、休·補講、教室変更、 試験時間割など、講義に 🖿 利用方法 [重要] 2020(令和2) 年度学年末・2021(令和3) 年度学年始め行事日程(概略) 関する情報を参照できます。 2022年 2月 (2021/02/01) ■ポータル利用方法 □ 【重要】教務課アルバイト募集(2021/01/25) 日月火水木金土 また、「就職支援システム 31 1 2 3 4 🖿 学生支援 (キャリアセンター)」からは、 6 7 8 9 10 11 12 就職支援に関するサービスを お知らせ個人伝言 ■教務システム(履修・シラ 13 14 15 16 17 18 19 参照することが出来ます。 教務 図 02/01 MOS Word・Excel対策講座の開催が決定しました。 バス) **20** 21 22 **23** 24 25 **26** 📕 就職支援システム (キャリアセンター) 教務 ▶ 【重要】02/01 2020(令和2)年度学年末・2021 (令和3)年度学年始め行事日程(概略) 27 28 1 2 3 4 【各種リンク】 教務 🗹 【重要】01/25 教務課アルバイト募集 ■休講照会 学内・外へのリンク集です。 凡例: 「ファイルサーバ」、「メール」に ■補講昭会 進路 🛒 □学事暦 ■個人 □学事+個人 日付クリックで、カレンダーから 関しては、「LEO-NET活用ガイド 教室·教員変更照会 他 Ø 表示したい日を選択できます。 ブック」で説明がされています。 1日 📴 【大·院】後期···· 学生 Ø また、上下のボタンクリックで表示日を 對員相当講義昭会 10 🖾 【十】:自計計解率/计 1日毎に変更することもできます。 「LEO-NET活用ガイドブック」は、 講義連絡照会 [情報科学センターTOPペー ■ Webシラバス ..................... 【時間割】 ジ]→[演習室利用者]→[LEO-時間割 ■定期試験時間割 左に表示された月日の時間割が表示されます。 NET活用ガイドブック(PDF)]で 授業に関する連絡事項がある場合には、下部 定期試験時間割照会 2時限 参照できます。 4時限 1時限 00~10:3 に下記アイコンが表示されます。 ■履修申請支援Menu Exten s 経済学 アメリカ文化構 論 2021/01 12 【個人設定】 休讃 休講 部休 一部休講 ■ ハンドブック 火曜日 大阪一子 0303 (0.サンダー) 8301 各種システム設定・表示方法 (産大一郎) CALL教室 補講 補講 部補 一部補講 WebClass 教育支援システム の登録・変更ができます。 部変 一部教室·教員変更 変更 教室・教員変更 ※メールアドレス設定(登録) ■ 学年暦照会 部連 一部講義連絡 連絡 講義連絡 が出来ます。(P.27参照) 休講休講 変更 教室·教員変更 連絡 ▶ ライブラリ 補講 補講 部変 一部教室·教員変更 部連 部休一部休講 部補一部補講 右側の矢印ボタンが下記のようにピンク色になっている 🖢 各種リンク ....... 場合は、6時限目の授業が存在します。 🕜 コンシェルジュ 授業情報を確認する場合は、矢印ボタンを押して下さい。 ■災害時安否確認 ▶ ライブラ 薬物乱用防止啓発 5 時限 16:10 ~ 17:40 電子情報通信工 学実験 1 ■ 休講昭会 4時限 14:30~16:00 ■ファイルサーバ ▶ お知らせ 検索 200 電子情報通信工 学実験 1 II元本柱和DD (産大 士郎) PT07 (産大 三郎) PT07 【コンシェルジュ】 スマートフォン画面からは、 スマートフォン画面 -ワードを入力し、検索ボタンを お知らせ、時間割、授業関連情報、 押すことで、ポータル内の各種 履修登録確認表、成績表の参照と、 サービスを検索できます。 50 メール通知の設定が行えます。 ♥●大阪産業大学 授業名クリックで ログノフ /谷银 シラバスを参照できます。 ノラバス照会 照会画面 講義情報検索の条例 ・ク設定 シラバス情報 ■シラバス基本情報 メニュー ス情報照会 満義コード \* \* \* \* \* \* \* \* 講義開講年度 2021 年度 通知設定 開講先学科 / 専攻 经堂学部 经堂学科 カリキュラム年度 / 入学年度 $2021 \sim 2022$ 科目名(和文) 経営学情報システム i お知らせ 科目名(英文) Business Information System ..... 科目ナンバリング B-A-BCD-1-E-01 単位数 配当年次 1年生 (-)MY 時間割 選択、必修(一般) 選択 選択、必修(編入) 選択 授業関連情報 資格 その他 履修登録確認表ダウンロード 期間・曜日・時限 前期 月曜 1時限, 前期 月曜 2時限 \_\_\_ A 担当教員名 教員情報 📄 成績表ダウンロード 経営学部 経営学科 同時に授業を行う学科 / 専攻

スポート」試験

★講義です。この とめ、就世 の業務において情

■概要・授業の目的

同時に授業を行う科目の情報

ーズに行うた

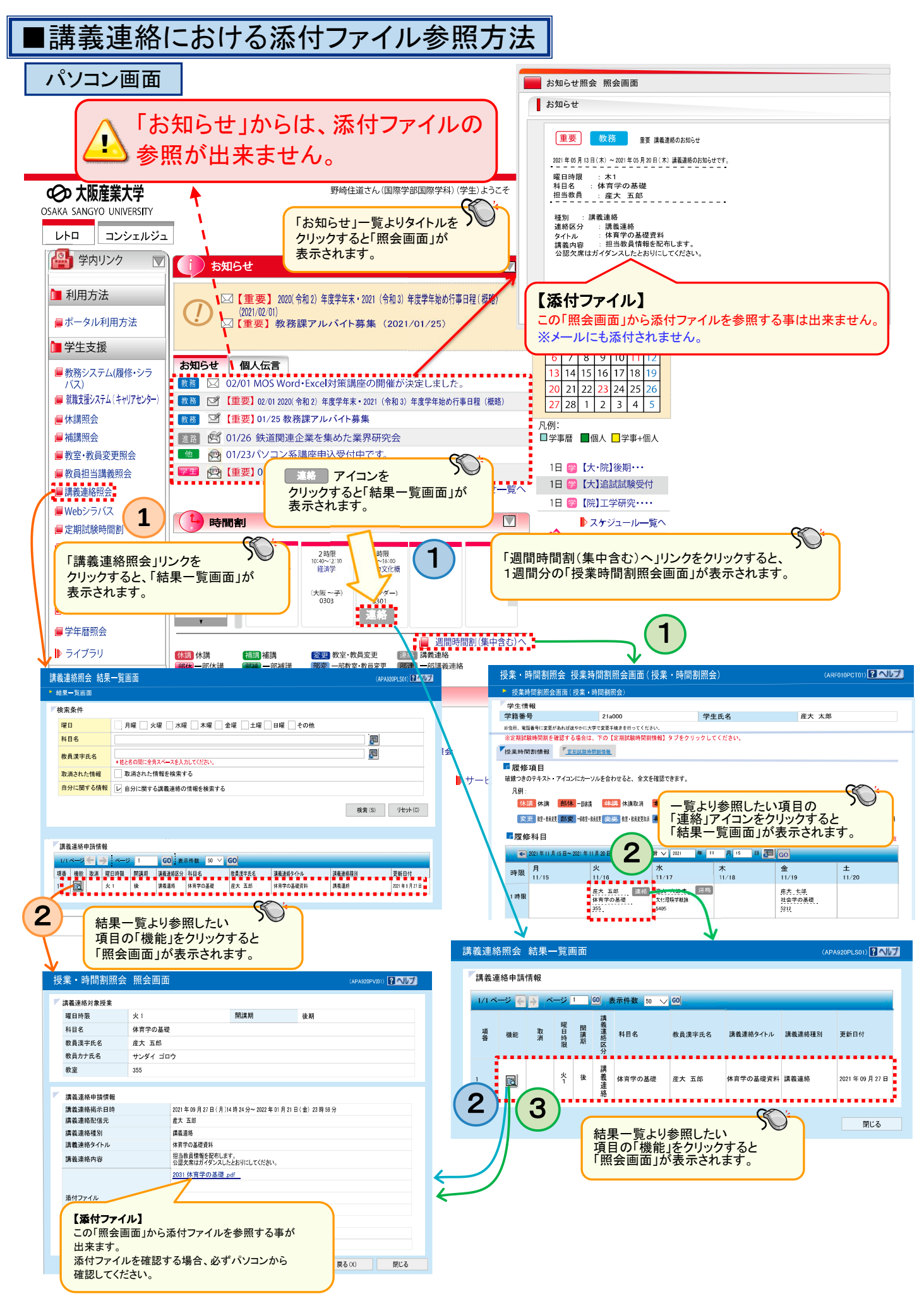

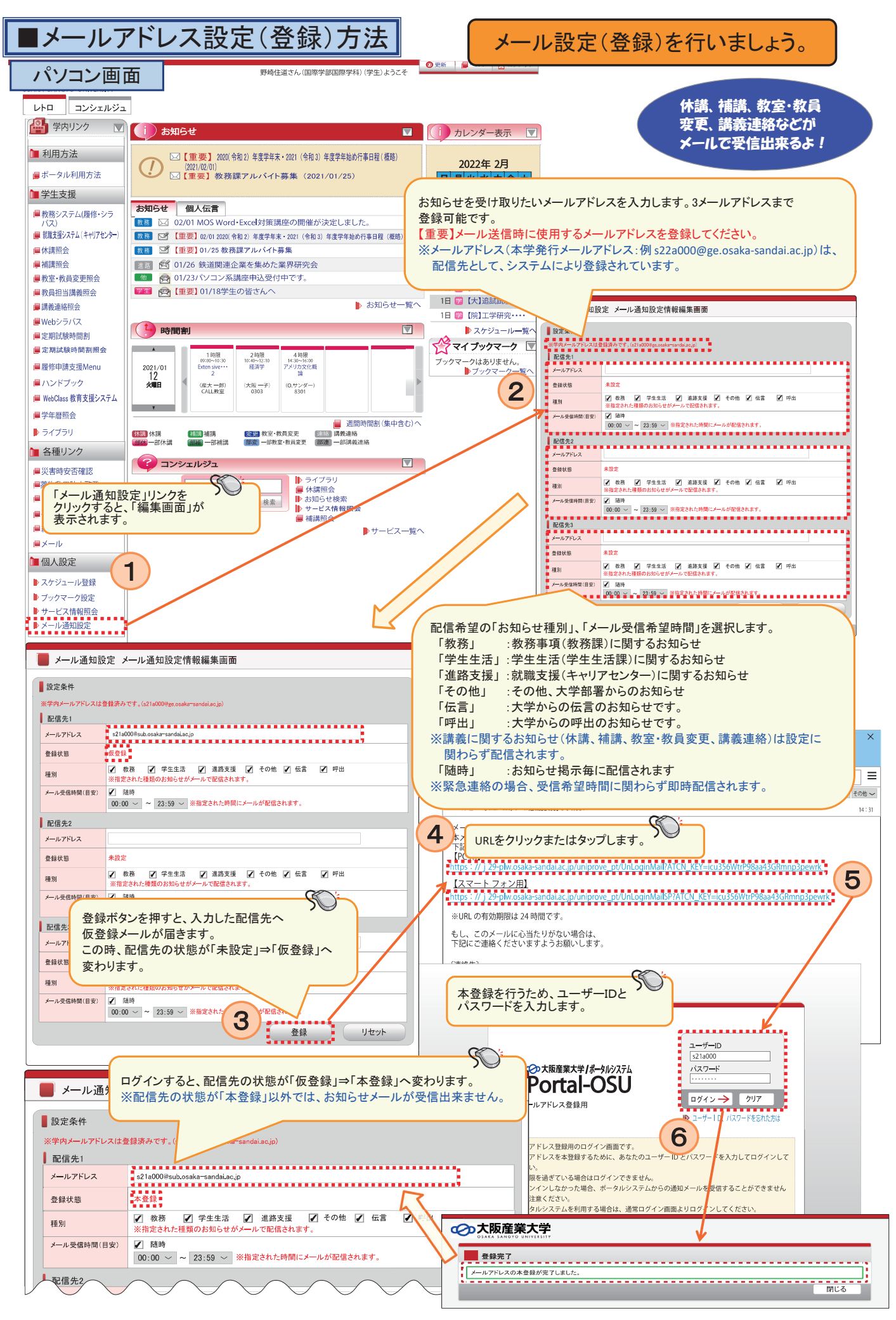